# DOCTORAL STUDIES – RECRUITMENT IN THE ONLINE RECRUITMENT SYSTEM (IRK)

INSTRUCTIONS FOR FOREIGN CANDIDATES

Prepared by: Marta Jankowska

AMU IT CENTRE

Document date: 12 May 2022

### HOW DO I CREATE AN IRK ACCOUNT?

Follow the following procedure:

1. Click on the *Create an account* button.

| European Un                                    | ion                         |      | € log | in 🛃 create an | account 🖄 English 🗸 |  |  |  |  |
|------------------------------------------------|-----------------------------|------|-------|----------------|---------------------|--|--|--|--|
| Adam Mickiewicz<br>University<br>UAM<br>POZNAŇ | REGISTRATION                |      | j.    |                |                     |  |  |  |  |
|                                                |                             | News | Offer | Units          | Registration        |  |  |  |  |
| Personal data processing information           |                             |      |       |                |                     |  |  |  |  |
|                                                | Figure 1. Create an account |      |       |                |                     |  |  |  |  |

- 2. Accept: Personal data processing information.
- 3. Enter your e-mail address and password.
- 4. An activation link will be sent to the provided e-mail address.
- 5. Click on the link your account is active and you can log in.

#### PROVIDING THE CANDIDATE'S DATA

If you have to provide additional data required in the recruitment process:

1. Go to the IRK website and select the link *Recruitment for the Doctoral School*.

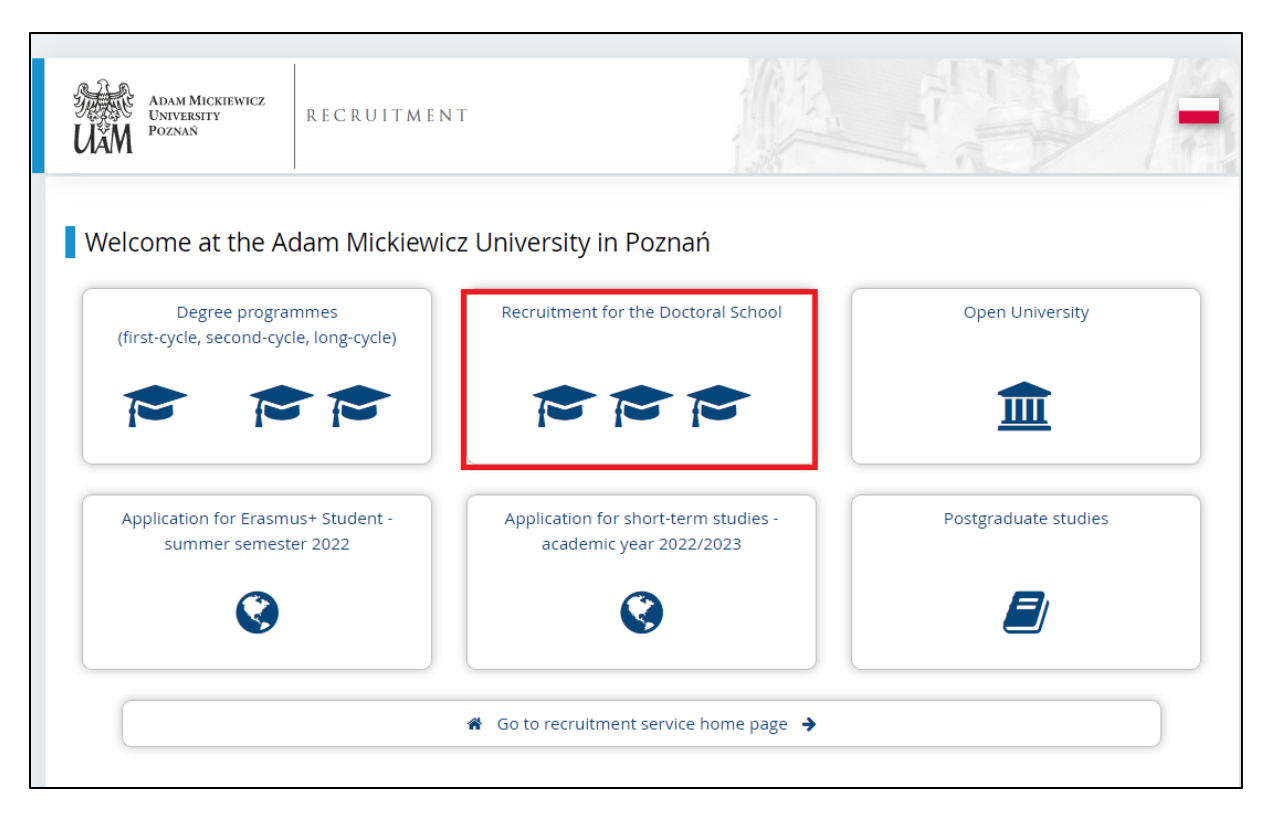

- 2. Log in to IRK and go to the *My account* tab.
- 3. Go to the *Personal forms* tab.
- 4. Click on **Basic personal data.** It is necessary to select a recruitment context (this is outlined in step 1), as otherwise the candidate will have access to a limited view of non-recruitment related forms. The selected context can be seen in the fields indicated by the purple box.

|                                   | European Union                       |                                  |                       |                  |               | ∞ 🧳                  | 🛔 my account        | 🕩 log out        | 🕅 English 🗸 |
|-----------------------------------|--------------------------------------|----------------------------------|-----------------------|------------------|---------------|----------------------|---------------------|------------------|-------------|
| UAM P                             | dam Mickiewicz<br>niversity<br>jznań | REGISTRATION<br>Recruitment -    | Doctoral              | SCHOO            |               | L J                  |                     | 6                | 1           |
|                                   |                                      |                                  |                       | 7.               | Nev           | ws Offer             | Units               | Reg              | istration   |
| Recruitment<br>You are filling th | to the Doctoral School               | he selected registration. Fields | required to apply are | e marked with an | asterisk.     | Ŕ                    | switch registratior | is 🗙 cancel sele | ection      |
| My acc                            |                                      |                                  |                       |                  |               |                      |                     |                  |             |
|                                   |                                      |                                  |                       |                  |               |                      |                     |                  |             |
| 🥑 Within                          | the specified deadlines re           | member to:                       |                       |                  |               |                      |                     |                  |             |
| •                                 | <u>fill in your exam scores</u> .    |                                  |                       |                  |               |                      |                     |                  |             |
| Account set                       | tings Personal forms                 | Enrollment applications          | Payments              | Messages         | Notifications | Clauses and consents |                     |                  | Help        |
| Persona                           | forms                                |                                  |                       |                  |               |                      |                     |                  |             |
|                                   |                                      |                                  |                       |                  |               |                      |                     |                  |             |
|                                   |                                      |                                  | 0                     |                  | $\mathbf{O}$  |                      |                     | 2=               |             |
|                                   |                                      |                                  |                       |                  |               |                      |                     |                  |             |
| В                                 | asic Inte                            | ernational A                     | ddress and            | k                | Photo         | Educatio             | on A                | dditiona         | al          |
| per                               | sonal ca                             | andidate                         | contact               |                  |               |                      |                     | persona          | I           |
| d                                 | ata                                  | ir                               | nformation            | l                |               |                      | in                  | formatio         | on          |

#### Fill in all visible fields:

| ightarrow My account $ ightarrow$ Personal forms $ ightarrow$                                                                                            | Basic personal data                                                                              |                                                                                                    |                                                         |                                                                 |                                                                                                    |                          |  |  |
|----------------------------------------------------------------------------------------------------|--------------------------------------------------------------------------------------------------|----------------------------------------------------------------------------------------------------|---------------------------------------------------------|-----------------------------------------------------------------|----------------------------------------------------------------------------------------------------|--------------------------|--|--|
| Personal forms                                                                                                    | Personal forms                                                                                   |                                                                                                    |                                                         |                                                                 |                                                                                                    |                          |  |  |
| Basic personal data  Interest                                                                                                    | ernational candidate                                                                             | • Address and contact information                                                                                                   | De Photo                                                | Education                                                       | Additional personal information                                                                         |                          |  |  |
| Basic personal data                                                                                                    | 1                                                                                                |                                                                                                    |                                                         |                                                                 |                                                                                                    |                          |  |  |
| While typing your personal data, re<br>(such as first names, surnames, cit<br>transcription instead. If you have d<br>- Fields marked with asterisk symb | emember that if you're<br>y names) are written wi<br>ouble surname, there s<br>ool are required. | enrolled, your data will be uploaded to u<br>th a capital letter. Only the first letter sh<br>hould be no spaces around the hyphen. | niversity syster<br>ould be capital,<br>For example: Ja | ns and printed on u<br>not all of them. Do<br>anina Maria Nowak | iniversity issued documents. In Polish, pr<br>not enter Cyrillic or Chinese characters,<br>-Kowalewska. | roper names<br>use Latin |  |  |
| First name *                                                                                                    | Marta                                                                                            | 5 / 40                                                                                                    |                                                         |                                                                 |                                                                                                    |                          |  |  |
| Second name                                                                                                    | □ I don't have a midd                                                                            | Ĵ                                                                                                    |                                                         |                                                                 |                                                                                                    |                          |  |  |
| Surname *                                                                                                    | Kowalska                                                                                         |                                                                                                    |                                                         |                                                                 |                                                                                                    |                          |  |  |
| PESEL number                                                                                                    | The PESEL number is r                                                                            |                                                                                                    |                                                         |                                                                 |                                                                                                    |                          |  |  |
| Gender *                                                                                                    | female                                                                                           | •                                                                                                    | 1                                                       |                                                                 |                                                                                                    |                          |  |  |
| Date of birth *                                                                                                    | 27.0                                                                                             | Ľ                                                                                                    |                                                         |                                                                 |                                                                                                    |                          |  |  |
| Place of birth *                                                                                                    | s                                                                                                |                                                                                                    |                                                         |                                                                 |                                                                                                    |                          |  |  |
| Country of birth *                                                                                                    | Poland                                                                                           |                                                                                                    |                                                         |                                                                 |                                                                                                    |                          |  |  |
| l have Polish citizenship *                                                                                                    | no<br>This field cannot be ch                                                                    | anged after applying for studies.                                                                                                   |                                                         |                                                                 |                                                                                                    |                          |  |  |
| Citizenship *                                                                                                    | Afghanistan                                                                                      | ~                                                                                                    |                                                         |                                                                 |                                                                                                    |                          |  |  |
|                                                                                                    |                                                                                                  | 🖺 Save                                                                                                    |                                                         |                                                                 |                                                                                                    |                          |  |  |
|                                                                                                    |                                                                                                  |                                                                                                    |                                                         |                                                                 |                                                                                                    |                          |  |  |

5. Go to the *International candidate* tab and select the appropriate option:

| ☆ → My account → Personal fo   | rms $\rightarrow$ International candidate                                                                                                    |                                   |       |           |                                 |        |  |
|--------------------------------|----------------------------------------------------------------------------------------------------|-----------------------------------|-------|-----------|---------------------------------|--------|--|
| Personal forms                 | 5                                                                                                    |                                   |       |           |                                 |        |  |
| 🛔 Basic personal data          | International candidate                                                                                                    | Address and contact information   | Photo | Education | Additional personal information | ]      |  |
| International candida          | ate                                                                                                    |                                   |       |           |                                 |        |  |
| This form concerns only can    | didates without Polish citizen:                                                                                                    | ship.                             |       |           |                                 |        |  |
| * – Fields marked with asteris | k symbol are required.                                                                                                    |                                   |       |           |                                 | 🖹 Save |  |
| Foreigner's status in Pola     | <ul> <li>I have been granted subsidiary protection in the territory of Poland         <ul> <li>I hold the valid Card of the Pole</li> <li>I hold the valid Card of the Pole</li> <li>I hold a long-term residence permit of the EU in the territory of Poland</li> <li>I hold a permanent residence permit (settlement permit) in the territory of Poland</li> <li>I hold refugee status granted by the Republic of Poland</li> <li>I hold refugee status granted by the Republic of Poland</li> <li>I am a citizen of the European Union (EU) or European Free Trade Association (EFTA) country or member of his/her family, residing in the territory of Poland</li> <li>I hold at least C1 level certificate in Polish language issued by the State Commission for the Certification of Proficiency in Polish as a Foreign Language</li> <li>I hold the formal decision on Polish origin</li> <li>I am a spouse, child or parent of the Polish citizen and I live in the territory of Poland</li> <li>I have been granted a temporary residence permit pursuant to some special circumstances ?</li> </ul> </li> </ul> |                                   |       |           |                                 |        |  |
|                                | I do not meet any of                                                                                                    | of the conditions mentioned above |       |           |                                 |        |  |
|                                |                                                                                                    |                                   |       |           |                                 | 🖺 Save |  |

6. Go to the *Address and contact information* tab and complete all visible fields:

| Basic personal data 🔇 In            | ternational candidate                            | Address and contact information                                | Photo              | Education           | Additional personal information            |             |
|-------------------------------------|--------------------------------------------------|----------------------------------------------------------------|--------------------|---------------------|--------------------------------------------|-------------|
| Address and contact info            | rmation                                          |                                                                |                    |                     |                                            |             |
| hile twing your personal data u     | amombar that if you're                           | oprolled your data will be uploaded to up                      | aivorcity system   | ms and printed on u | inversity issued desuments. In Polish is   | ropor por   |
| such as city and street names) ar   | e written with a capital l                       | etter. Only the first letter should be capit.                  | al, not all of the | em. Do not enter Cy | rillic or Chinese characters, use Latin tr | anscription |
| nstead.                             |                                                  |                                                                |                    |                     |                                            |             |
| * – Fields marked with asterisk sym | bol are required.                                | 🖹 Save                                                         |                    |                     |                                            |             |
| Contact information                 |                                                  |                                                                |                    |                     |                                            |             |
| Email address                       |                                                  | 19 / 254                                                       |                    |                     |                                            |             |
|                                     | In order to set a new a page.                    | ddress, go to the email address change                         |                    |                     |                                            |             |
| Phone number *                      | +48 570 507 339                                  | 15 / 20                                                        | ]                  |                     |                                            |             |
| Alternative phone number            |                                                  | 0 / 20                                                         | )                  |                     |                                            |             |
| Messages settings                   |                                                  |                                                                |                    |                     |                                            |             |
| Share email address                 | <                                                |                                                                |                    |                     |                                            |             |
| Share phone number                  |                                                  |                                                                |                    |                     |                                            |             |
| Signature                           |                                                  |                                                                |                    |                     |                                            |             |
| Address of residence                |                                                  |                                                                |                    |                     |                                            |             |
| Country *                           | Poland                                           | ~                                                              | j                  |                     |                                            |             |
| Postal code *                       | 60-685                                           | 6/6                                                            | j                  |                     |                                            |             |
| Town *                              | Poznań                                           | 6 / 60                                                         | j                  |                     |                                            |             |
| Town size *                         | city                                             | •                                                              | j                  |                     |                                            |             |
| Street                              |                                                  | 0 / 80                                                         | )                  |                     |                                            |             |
|                                     | If your address does r<br>city name, please leav | ot contain a street name other than the<br>e this field empty. |                    |                     |                                            |             |
| Building number *                   | 2                                                | 1 / 20                                                         | j                  |                     |                                            |             |
| Apartment number                    |                                                  | 0 / 20                                                         |                    |                     |                                            |             |
| Address for corresponden            | ce                                               |                                                                |                    |                     |                                            |             |
|                                     |                                                  |                                                                |                    |                     |                                            |             |

7. Go to the *Education* tab and complete the data listed below.

| $\ensuremath{\mathfrak{A}}\xspace \to$ My account $\to$ Personal form | $s \rightarrow$ Education $\rightarrow$ Edit document                                                                                                    |            |
|-----------------------------------------------------------------------|----------------------------------------------------------------------------------------------------|------------|
| Polish diploma c                                                      | of bachelor                                                                                                    |            |
| * – Fields marked with asterisk symb                                  | bol are required.                                                                                                    | ive        |
| Document type                                                         | Polish diploma of bachelor                                                                                                    |            |
| Document year *                                                       | 2019<br>Document year should be the same as in the issue date. If you don't have the document yet, but you will obtain it soon, please enter the current y                                                    | /ear.      |
| Document number                                                       | 177455 67<br>There should be no spaces in the number.                                                                                                    | 200        |
| Date of issue                                                         | 19.08.2019                                                                                                    |            |
| Issuing institution type                                              | Higher education institution (public)                                                                                                    | ~          |
| Issuing institution name                                              | Uniwersytet im. Adama Mickiewicza w Poznaniu<br>Please enter a town to display a list of institutions that are based in it. If the institution you are looking for is not on the list, please enter it manual | 200<br>Iy. |
| Place of issue                                                        | Poznań 6                                                                                                    | / 80       |
| Country of issue *                                                    | Poland                                                                                                    | ~          |
| Comment                                                               | 0 / If you're adding a document of unknown type, please describe it! File is not required for this certificate. Maximal number of files: 1.                                                                   | 500        |
|                                                                       | Save and add file Save and return Save and return Save and edit exam results                                                                                                    | ive        |

8. Go to the *Additional personal information* tab and add information about your identity document.

| Basic personal data                                                                                                    | International candidate                                                                          | • Address and contact information                                                                                  | Dep Photo                              | Education                                  | Additional personal information                                                                                 |
|----------------------------------------------------------------------------------------------------|--------------------------------------------------------------------------------------------------|----------------------------------------------------------------------------------------------------|----------------------------------------|--------------------------------------------|----------------------------------------------------------------------------------------------------|
| Additional personal infi<br>While typing your personal data<br>(such as first names, city names<br>instead. Do not put spaces or a | ormation<br>, remember that if you're<br>) are written with a capita<br>ny other punctuation mar | enrolled, your data will be uploaded to u<br>letter. Only the first letter should be cap<br>s in document numbers. | niversity syster<br>ital, not all of t | ns and printed on u<br>hem. Do not enter ( | iniversity issued documents. In Polish, proper names<br>Cyrillic or Chinese characters, use Latin transcription |
| * - Fields marked with asterisk sy Identification document                                                                         | mbol are required.                                                                               | 🖺 Save                                                                                                    | 1                                      |                                            |                                                                                                    |
| Document type                                                                                                    | * passport                                                                                       | ~                                                                                                    |                                        |                                            |                                                                                                    |
| Document series and numb                                                                                                    | AAA247473 This value must conta                                                                  | 9 / 20<br>in only uppercase letters and digits.                                                                    |                                        |                                            |                                                                                                    |
| Document expiration date                                                                                                    | * 27.01.2023                                                                                     | Ĺ                                                                                                    |                                        |                                            |                                                                                                    |
| Country in which th<br>document has been issued                                                                                    | e Azerbaijan<br>*                                                                                | ~                                                                                                    |                                        |                                            |                                                                                                    |
|                                                                                                    |                                                                                                  | 🖺 Save                                                                                                    |                                        |                                            |                                                                                                    |
|                                                                                                    |                                                                                                  |                                                                                                    |                                        |                                            |                                                                                                    |

## **RECRUITMENT – DOCTORAL SCHOOLS**

In order to enroll in a particular program:

- 1. Go to the *Offer* tab.
- 2. Select a program you are interested in. Use the **Units** filter to limit the view of the offer.

| Adam Mickiewicz<br>University<br>Poznań                                                                                                    | REGISTRATION<br>Recruitment - Doctoral                                                       | SCHOOL                                                                          | Ĩ.          |                                                                            |                  |
|----------------------------------------------------------------------------------------------------|----------------------------------------------------------------------------------------------|---------------------------------------------------------------------------------|-------------|----------------------------------------------------------------------------|------------------|
|                                                                                                    |                                                                                              | News                                                                            | Offer       | Units                                                                      | Registration     |
| Recruitment for the Doctoral So<br>The offer displayed on this page is limit<br># → Offer<br>Offer                                                                                                    | <b>Chool</b><br>ed to the selected registration. If you want to see the rest                 | of the offer, select a different registration.                                  | C           | switch registrations                                                       | cancel selection |
| Filters                                                                                                    |                                                                                              | Only with active phase                                                          | e Q         | T F                                                                        | ilter 🛛 🖉 😞      |
| Organizational units:<br>Filter<br>Doctoral School of Natural Sciences<br>Doctoral School of Exact Sciences<br>Doctoral School of Foxal Sciences<br>Doctoral School of Aumanities<br>Doctoral School of Humanities<br>Doctoral School of Languages and Literature | Available units 🚱                                                                            | 00                                                                              | Selected un | its 🕜                                                                      | ×                |
| <ul> <li>Administration and political sciences (1)</li> <li>Archeology (2)</li> <li>Art studies (2)</li> <li>Astronomy (3)</li> </ul>                                                                                                    | Biological sciences (17)                                                                     | Chemical sciences (15)     Computer science (1)     Cultural and religious stud | dies (2)    | E<br>Earth sciences (2)                                                    |                  |
| <ul> <li>History (3)</li> <li>Human geography and land management (1)</li> </ul>                                                                                                    | <ul> <li>Legal studies (3)</li> <li>Linguistics (1)</li> <li>Literary studies (2)</li> </ul> | • Mathematics (2)                                                               |             | P<br>Pedagogy (1)<br>Philosophy (1)<br>Physical sciences<br>Psychology (1) | : (7)            |
| <ul> <li>Social communication and me</li> <li>Sociology (1)</li> </ul>                                                                                                    | edia sciences (1)                                                                            | • Theological studies (1)                                                       |             |                                                                            |                  |

3. Having selected the study program, click on *Sign up*.

| Details         Code       SD-NBiol-G1         Organizational unit       Doctoral School of Natural Science         Form of studies       Full-time         Language(s) of instruction       English, Polish         Admission limit       1         Required document       Documents entitling to study         Phase 2 (03.03.2022 12:00 - 07.04.2022 23:59)      | Code SD-NBIOI-G1                                         |
|----------------------------------------------------------------------------------------------------|----------------------------------------------------------|
| Code       SD-NBiol-G1         Organizational unit       Doctoral School of Natural Scient         Form of studies       Full-time         Language(s) of Instruction       English, Polish         Admission limit       1         Required document       Documents entitling to study         Mass a question       Phase 2 (03.03.2022 12:00 - 07.04.2022 23:59) | Code SD-NBiol-G1                                         |
| Organizational unit       Doctoral School of Natural Scient         Form of studies       Full-time         Language(s) of Instruction       English, Polish         Admission limit       1         Required document       Documents entitling to study         Phase 2 (03.03.2022 12:00 - 07.04.2022 23:59)         Image: Sign up                               |                                                          |
| Form of studies       Full-time         Language(s) of instruction       English, Polish         Admission limit       1         Required document       Documents entitling to study         Ask a question       Phase 2 (03.03.2022 12:00 - 07.04.2022 23:59)         Sign up       Sign up                                                                       | Organizational unit Doctoral School of Natural Science   |
| Language(s) of instruction       English, Polish         Admission limit       1         Required document       Documents entitling to study         Ask a question       Phase 2 (03.03.2022 12:00 - 07.04.2022 23:59)         Sign up       Sign up                                                                                                    | Form of studies Full-time                                |
| Admission limit       1         Required document       Documents entitling to study         Ask a question         Phase 2 (03.03.2022 12:00 - 07.04.2022 23:59)         Sign up                                                                                                    | Language(s) of instruction English, Polish               |
| Required document       Documents entitling to study         Ask a question         Phase 2 (03.03.2022 12:00 - 07.04.2022 23:59)         +) Sign up                                                                                                    | Admission limit 1                                        |
|                                                                                                    | Required document Documents entitling to study           |
| Phase 2 (03.03.2022 12:00 – 07.04.2022 23:59)<br>→ Sign up                                                                                                    | S Ask a question                                         |
|                                                                                                    | Phase 2 (03.03.2022 12:00 - 07.04.2022 23:59)<br>Sign up |
|                                                                                                    |                                                          |

- 4. You must accept the information on data processing in the recruitment process and the rules of electronic registration of the candidate.
- 5. In the next step, indicate the entitlement document (diploma), which you provided in the **Education** tab and click **Continue**.

| A → Offer → Project - The novel rol<br>→ New application                                                        | e of STAT1 in Vascular Smooth Muscle Cell and Macrophage common and - specific transcriptional responses that reflect onset and progression of atherosclerosis                               |
|----------------------------------------------------------------------------------------------------|----------------------------------------------------------------------------------------------------|
| New application<br>(r2-SD_2) Recruitment to the<br>(SD-Arch-G1) Project - The nov<br>reflect onset and progress | Doctoral School <sub>(open)</sub><br>el role of STAT1 in Vascular Smooth Muscle Cell and Macrophage common and - specific transcriptional responses that<br>ion of atherosclerosis – Phase 3 |
| Please select your document entitli                                                                             | ng you to undertake studies. It will be associated with this application.                                                                                                    |
| Qualification criteria for this phase                                                                           | ie                                                                                                    |
| Document entitling to<br>undertake studies                                                                      | Diploma of master nr (?) issued on 20.02.2019 by Aachen University of Technology 🛩                                                                                                    |
|                                                                                                    | ← Return Continue                                                                                                    |
|                                                                                                    |                                                                                                    |

6. You will be asked to enter additional information in your application and, if necessary, to reply to the questions by adding relevant attachments and/or providing an answer from the drop-down list. The number and type of questions asked depend on the recruitment requirements. Fields marked with an asterisk symbol are required.

| $ \stackrel{\hspace{0.1em} \wedge}{\to} Offer \rightarrow P \\ \rightarrow New application$                                                                                                    | A → Offer → Project - The novel role of STAT1 in Vascular Smooth Muscle Cell and Macrophage common and - specific transcriptional responses that reflect onset and progression of atherosclerosis → New application |                                                        |                                 |             |  |  |  |  |
|----------------------------------------------------------------------------------------------------|----------------------------------------------------------------------------------------------------|--------------------------------------------------------|---------------------------------|-------------|--|--|--|--|
| Additional information<br>[r2-s0_2] Recruitment to the Doctoral School (open)<br>[SD-Arch-G1] Project - The novel role of STAT1 in Vascular Smooth Muscle Cell and Macrophage common and - specific transcriptional responses that<br>reflect onset and progression of atherosclerosis – Phase 3                                                                                                    |                                                                                                    |                                                        |                                 |             |  |  |  |  |
| Qualification of the second second | Qualification criteria for this phase                                                                                                    |                                                        |                                 |             |  |  |  |  |
| Document entitling to Diploma of master nr (?) issued on 20.02.2019 by Aachen University of Technology undertake studies                                                                                                    |                                                                                                    |                                                        |                                 |             |  |  |  |  |
| OV and c                                                                                                    | ③ CV and cover letter ③ Documents to be attached ③ Graduation diploma obtained outside of Poland ③ Photocopy of passport                                                                                            |                                                        |                                 |             |  |  |  |  |
| ⑦ Proposal of a unique research project                                                                                                    |                                                                                                    |                                                        |                                 |             |  |  |  |  |
| CV and cover le                                                                                                    | CV and cover letter<br>CV and cover letter (filled out)                                                                                                    |                                                        |                                 |             |  |  |  |  |
| * – Fields marked with asterisk symbol are required.                                                                                                    |                                                                                                    |                                                        |                                 |             |  |  |  |  |
|                                                                                                    | cv *                                                                                                    | Wybierz plik Nie wybrar                                | o pliku                         | )           |  |  |  |  |
|                                                                                                    | Cover letter *                                                                                                    | Wybierz plik Nie wybrar<br>with an indication of the s | o pliku<br>cientific discipline |             |  |  |  |  |
|                                                                                                    |                                                                                                    | <b>←</b> Return                                        |                                 | +) Continue |  |  |  |  |

| ⊘ CV and cover letter                                                                                                    | ⑦ Documents to be attached        | ③ Graduation diploma obtained outside of Pola | nd ⑦ Photocopy of passport |  |  |  |  |  |
|----------------------------------------------------------------------------------------------------|-----------------------------------|-----------------------------------------------|----------------------------|--|--|--|--|--|
| Proposal of a unique research project                                                                                                    |                                   |                                               |                            |  |  |  |  |  |
| Proposal of a unique research project                                                                                                    |                                   |                                               |                            |  |  |  |  |  |
| Please attach proposal of a unique research project with bibliography prepared for the purposes of the admission (up to 8 pages of standard typescript, max. 15,000 characters with spaces) |                                   |                                               |                            |  |  |  |  |  |
| * – Fields marked with asterisk symbol are required.                                                                                                    |                                   |                                               |                            |  |  |  |  |  |
| Attach proposal of a u<br>research pro                                                                                                    | ject: * Up to 8 pages of standard | no pliku<br>typescript                        |                            |  |  |  |  |  |
|                                                                                                    | 🗲 Return                          | +) Continue                                   |                            |  |  |  |  |  |

| OV and cover letter         | Ocuments to be attached                              |                 | (?) Graduation diploma obtained outside of Poland |             | Photocopy of passport |  |  |  |  |
|-----------------------------|------------------------------------------------------|-----------------|---------------------------------------------------|-------------|-----------------------|--|--|--|--|
|                             | research project                                     |                 |                                                   |             |                       |  |  |  |  |
| Photocopy of pass           | Photocopy of passport                                |                 |                                                   |             |                       |  |  |  |  |
| Photocopy of passport       | Photocopy of passport                                |                 |                                                   |             |                       |  |  |  |  |
| * – Fields marked with aste | * – Fields marked with asterisk symbol are required. |                 |                                                   |             |                       |  |  |  |  |
| Scan of the pass            | port: * Wybierz                                      | plik Nie wybrar | no pliku                                          |             |                       |  |  |  |  |
|                             | <b>€</b> R                                           | eturn           |                                                   | +) Continue |                       |  |  |  |  |

| ⊘ CV and cover letter     (                                                                                                    | Documents to be attached                                                                                                | Graduation diploma obtained outside of Pola                                                                        | nd (?) Photocopy of passport                                          |                                                                                    |
|----------------------------------------------------------------------------------------------------|----------------------------------------------------------------------------------------------------|----------------------------------------------------------------------------------------------------|-----------------------------------------------------------------------|------------------------------------------------------------------------------------|
| Proposal of a unique rese                                                                                                    | earch project                                                                                                    |                                                                                                    | ·                                                                     |                                                                                    |
| Graduation diploma o<br>Photocopy of a document whi<br>Bachelor degree) and a diplor<br>English or into Polish<br>* - Fields marked with asterisk | btained outside of Polanc<br>ch confirms their education, cer<br>na with a supplement confirmin<br>symbol are required. | l<br>tified to be a true copy of the original document, i.e.<br>g completion of second cycle studies (Master degre | a diploma with a supplement con<br>, MSc, MA) in the original languag | firming completion of first cycle studies<br>e and in a certified translation into |
| Diploma confirm<br>completion of first cy<br>studies (Bachelor degre                                                                              | ing Wybierz plik Nie wybran<br>ccle in the original language<br>ce):                                                    | io pliku                                                                                                    |                                                                       |                                                                                    |
| Diploma confirm<br>completion of first cy<br>studies (Bachelor degro                                                                              | ing Wybierz plik Nie wybran<br>rcle in a certified translation in<br>ree):                                              | o pliku<br>to English or into Polish                                                                               |                                                                       |                                                                                    |
| Diploma confirm<br>completion of second cy<br>studies (Master degree, N<br>MA                                                                     | ing Wybierz plik Nie wybran<br>cle in the original language<br>(Sc,<br>): *                                             | o pliku                                                                                                    |                                                                       |                                                                                    |
| Diploma confirm<br>completion of second cy<br>studies (Master degree, N<br>MA                                                                     | ing Wybierz plik Nie wybran<br>cle in a certified translation in<br>ISc,<br>): *                                        | o pliku<br>to English or into Polish                                                                               |                                                                       |                                                                                    |
| Do you have supplement                                                                                                    | ?* select                                                                                                    |                                                                                                    | ~                                                                     |                                                                                    |
|                                                                                                    | <b>←</b> Return                                                                                                    | •0                                                                                                    | Continue                                                              |                                                                                    |

| ⊘ CV and cover letter     ⑦ D                         | ocuments to be attached    | Graduation diploma obtained outside of Poland | Photocopy of passport  |                   |
|-------------------------------------------------------|----------------------------|-----------------------------------------------|------------------------|-------------------|
| O Proposal of a unique researc                        | h project                  |                                               |                        |                   |
| Documents to be attache                               | :d                         |                                               |                        |                   |
| The candidate should p                                | rint and complete t        | he attached documents below and atta          | ach their scans to the | designated spaces |
| below:                                                |                            |                                               |                        |                   |
| 1. Candidate's declaratio                             | n                          |                                               |                        |                   |
| 2. Candidate's declaratio                             | n of merit                 |                                               |                        |                   |
| * – Fields marked with asterisk sym                   | bol are required.          |                                               |                        |                   |
| Statement that you are not<br>commencing education in | Wybierz plik Nie wybran    | o pliku                                       |                        |                   |
| another doctoral school ant                           | Candidate attach a scan of | the signed declaration (number 1)             |                        |                   |
| that you do not have a<br>doctoral degree *           |                            |                                               |                        |                   |
| Statement of documented                               | Wybierz plik Nie wybran    | o pliku                                       |                        |                   |
| accomplishments *                                     | Candidates attach a scan o | of the signed declaration of merit (number 2) |                        |                   |
| Do you have scientific<br>achievements? *             | select                     | ~                                             |                        |                   |
| Do you have other<br>achievements? *                  | select                     | v                                             |                        |                   |
|                                                       |                            | +) Continue                                   |                        |                   |
|                                                       | <b>€</b> Return            | -D Continue                                   |                        |                   |
|                                                       |                            |                                               |                        |                   |

7. Once you have created your application, go to the *My account* → *Enrollment applications.* 

| You have successfully created a recruitment application. Go to the page <u>My account →</u><br><u>Enrollment applications</u> to view the list of additional forms and/or documents that need to be printed and submitted. |
|----------------------------------------------------------------------------------------------------|
|----------------------------------------------------------------------------------------------------|

Under the **Documents and further steps** link you will find an electronic document called **Application**, which you should print, sign and attach a signed scan in response to a set of questions visible on the recruitment application page (Application - message "required").

|                                                                                                    |                                                                                                    |                                                                                                    |                                                            | (U<br>Academic vear 20             |
|----------------------------------------------------------------------------------------------------|----------------------------------------------------------------------------------------------------|----------------------------------------------------------------------------------------------------|------------------------------------------------------------|------------------------------------|
|                                                                                                    |                                                                                                    |                                                                                                    |                                                            |                                    |
| Description                                                                                                    |                                                                                                    |                                                                                                    |                                                            | *                                  |
|                                                                                                    |                                                                                                    |                                                                                                    |                                                            |                                    |
| [SD-Arch-G1] Project - The novel role of S<br>reflect onset and progression of ath                                                                                                    | STAT1 in Vascular Smooth Mu<br>erosclerosis                                                                          | iscle Cell and Macropha                                                                                      | ge common and - speci                                      | fic transcriptional responses that |
| Phase 3(🗙 withdraw)                                                                                                    | Recruitment fee                                                                                                    |                                                                                                    |                                                            |                                    |
| 05.05.2022 - 30.06.2022                                                                                                    | 100.00€                                                                                                    | Score                                                                                                    | Qualification status                                       | Decision                           |
| Qualification criteria                                                                                                    | pending     A Paymonts                                                                                               |                                                                                                    |                                                            |                                    |
| Document entitling to undertake studies                                                                                                    | Diploma of master pr (2) issued                                                                                      | on 20.02 2019 by Aachon J                                                                                    | Iniversity of Technology                                   |                                    |
| Document entitling to undertake studies                                                                                                    | Dipioma of master nr (?) issued                                                                                      | on 20.02.2019 by Aachen C                                                                                    | niversity of technology                                    |                                    |
|                                                                                                    | Please provide additional inform                                                                                     | nation in order to complete                                                                                  | registration.                                              |                                    |
|                                                                                                    | Cv and cover letter (mied ou                                                                                         | (filled out)                                                                                                 |                                                            |                                    |
|                                                                                                    | Craduatian dialama abtain                                                                                            | (med out)                                                                                                    |                                                            |                                    |
| Additional information                                                                                                    | Graduation diploma obtain                                                                                            | ied outside of Polarid (filled                                                                               | but)                                                       |                                    |
|                                                                                                    | Photocopy of passport (fille                                                                                         | d out)                                                                                                    |                                                            |                                    |
|                                                                                                    | Proposal of a unique resea                                                                                           | rch project (filled out)                                                                                     |                                                            |                                    |
|                                                                                                    | <ul> <li>Registration form (required)</li> </ul>                                                                     |                                                                                                    |                                                            |                                    |
|                                                                                                    | 🖹 Do                                                                                                    | cuments and further steps                                                                                    |                                                            |                                    |
| ocuments and further st                                                                                                    | teps                                                                                                    | `                                                                                                    |                                                            |                                    |
| Ocuments and further st<br>Within the specified deadlines remember to<br>• pay the application fee.<br>• fill out the forms with additional info<br>formation concerning this registration                                                                                                    | teps<br>o:<br>rmation.                                                                                               |                                                                                                    | <u></u>                                                    |                                    |
| ocuments and further st<br>Within the specified deadlines remember to<br>• pay the application fee.<br>• fill out the forms with additional info<br>formation concerning this registration                                                                                                    | teps<br>o:<br>rrmation.                                                                                              | Seneral information                                                                                          |                                                            |                                    |
| ocuments and further st<br>Within the specified deadlines remember to<br>• pay the application fee.<br>• fill out the forms with additional info<br>formation concerning this registration<br>ase remember to submit a signed registration                                                                                                    | teps<br>o:<br>irmation.<br>n form with a complete set of requ                                                        | Seneral information                                                                                          | hdstudies.amu.edu.pl/rekru                                 | tacja/submitting_place/            |
| ocuments and further st<br>Within the specified deadlines remember to<br>• pay the application fee.<br>• fill out the forms with additional info<br>formation concerning this registration<br>ase remember to submit a signed registration<br>formation about this programme                                                                                                    | teps<br>o:<br>irmation.<br>n form with a complete set of requ                                                        | Seneral information                                                                                          | hdstudies.amu.edu.pl/rekru                                 | tacja/submitting_place/            |
| ocuments and further si<br>Within the specified deadlines remember to<br>• pay the application fee.<br>• fill out the forms with additional info<br>formation concerning this registration<br>ase remember to submit a signed registration                                                                                                    | teps<br>o:<br>rmation.                                                                                               | Seneral information<br>Jired documents to https://p<br>Seneral information                                   | hdstudies.amu.edu.pl/rekru                                 | tacja/submitting_place/            |
| ocuments and further st<br>Within the specified deadlines remember to<br>• pay the application fee.<br>• fill out the forms with additional info<br>formation concerning this registration<br>ase remember to submit a signed registration<br>formation about this programme                                                                                                    | teps<br>o:<br>irmation.<br>of<br>n form with a complete set of required<br>of<br>ubmit the registration form by uple | Seneral information<br>uired documents to https://p<br>Seneral information<br>pading it to the path: Enrolin | hdstudies.amu.edu.pl/rekru<br>nent applications->Addition. | tacja/submitting_place/            |
| ocuments and further st<br>Within the specified deadlines remember to<br>• pay the application fee.<br>• fill out the forms with additional info<br>formation concerning this registration<br>ase remember to submit a signed registration<br>ase remember to submit a signed registration<br>formation about this programme<br>indidates recruiting for the "project" should su<br>quired documents | teps<br>o:<br>urmation.<br>of<br>n form with a complete set of requ<br>of<br>ubmit the registration form by uplo     | Seneral information<br>uired documents to https://p<br>Seneral information<br>Dading it to the path: Enrolin | hdstudies.amu.edu.pl/rekru                                 | tacja/submitting_place/            |

| $\Re \rightarrow$ My account $\rightarrow$ Enrollment applications $\rightarrow$ Registration form                                                                                                    |
|----------------------------------------------------------------------------------------------------|
| Registration form<br>Recruitment to the Doctoral School<br>Project - The novel role of STAT1 in Vascular Smooth Muscle Cell and Macrophage common and - specific transcriptional responses that reflect onset<br>and progression of atherosclerosis |
| <ul> <li>Within the specified deadlines remember to:</li> <li>pay the application fee,</li> <li>fill out the forms with additional information.</li> </ul>                                                                                          |
| Please attach a printed and signed file named "Registration form", generated in IRK system by enrollment applications-> Documents and further steps                                                                                                 |
| Answer deadline: <b>30 Jun 2022, 11:59 p.m.</b>                                                                                                    |
| * - Fields marked with asterisk symbol are required.                                                                                                    |
| Registration form * Wybierz plik Nie wybrano pliku                                                                                                    |
| <b>つ</b> Save and return 🕒 Save                                                                                                    |

|     | -     |     |       |
|-----|-------|-----|-------|
| onl | v for | pro | iects |

Next, you need to pay the recruitment fee - go to the Quick payment: Przelewy24 link: Application → Payments or My account - Payments and pay the amount via the Przelewy24 system (enter the amount and click the I pay button).

| count settings                                | Personal forms                                          | Enrollment applications                                      | Payments         | Messages         | Notifications     | Clauses and consents         |                                        | He     |
|-----------------------------------------------|---------------------------------------------------------|--------------------------------------------------------------|------------------|------------------|-------------------|------------------------------|----------------------------------------|--------|
| Payments                                      |                                                         |                                                              |                  |                  |                   |                              |                                        |        |
| Remember                                      | to set priorities for you                               | r payments: 🗦 Set priorities                                 |                  |                  |                   |                              |                                        |        |
|                                               |                                                         |                                                              |                  |                  |                   |                              |                                        |        |
| this page you                                 | can view a summary of                                   | f financial operations on your                               | IRK account. If  | the system has   | been configured t | to support payments in m     | ore than one currency, your paym       | ents v |
| divided into se                               | eparate tables in regard                                | l to these currencies. Your acc                              | ount deposits l  | have positive va | lue in the Amount | column, while charges ha     | ve a negative value. If an application | on has |
| t been paid on<br>ile.                        | time or a refund has b                                  | een made, the payment will b                                 | e displayed wit  | h grey backgrou  | und and its amour | nt will not be calculated in | to the sum that is displayed above     | the    |
| Zloty (PLN)                                   |                                                         |                                                              |                  |                  |                   |                              |                                        |        |
| 21009 (1 214)                                 |                                                         |                                                              |                  |                  |                   |                              | Sum: <b>-300.</b>                      | 00     |
| ID                                            | 59                                                      |                                                              |                  |                  |                   |                              |                                        |        |
|                                               | Recruitment fee in "Re                                  | cruitment to the Doctoral Sch                                | iool":           |                  |                   |                              |                                        |        |
| Description                                   | <ul> <li>[SD-NBiol-G1] P<br/>onset and progr</li> </ul> | roject - The novel role of STAT<br>ession of atherosclerosis | 1 in Vascular Sr | mooth Muscle C   | ell and Macropha  | ge common and - specific     | transcriptional responses that refl    | ect    |
|                                               | Created: 06.04.2022 10:26                               |                                                              |                  |                  |                   |                              |                                        |        |
| Status                                        | 0                                                       |                                                              |                  |                  |                   |                              |                                        |        |
|                                               | 07.04.2022 23:59 🕜                                      |                                                              |                  |                  |                   |                              |                                        |        |
| Payment                                       | 11.04.2022 23:59 😮                                      |                                                              |                  |                  |                   |                              |                                        |        |
| Payment<br>deadline                           | -300.00 zł                                              |                                                              |                  |                  |                   |                              |                                        |        |
| Payment<br>deadline<br>Amount                 |                                                         |                                                              |                  |                  |                   |                              |                                        |        |
| Payment<br>deadline<br>Amount                 |                                                         |                                                              |                  |                  |                   | 0.0                          | ck payment: Przelewy24 🙆               |        |
| Payment<br>deadline<br>Amount<br>Bank account | for transfers:                                          |                                                              |                  |                  |                   | Qui                          |                                        |        |
| Payment<br>deadline<br>Amount<br>Bank account | f <b>or transfers:</b><br>by Przelewy24                 |                                                              |                  |                  |                   | Am                           | ount: 300,00 PLN 🚍                     | l pay  |

9. Information about the qualification status and the decision will be visible in the Recruitment application.

| [r2-sD_2] Recruitment to t                                                                     | he Doctoral School                                                                                                    |                                                                                                    |                          | (ope                                |
|------------------------------------------------------------------------------------------------|----------------------------------------------------------------------------------------------------|----------------------------------------------------------------------------------------------------|--------------------------|-------------------------------------|
|                                                                                                |                                                                                                    |                                                                                                    |                          | Academic year 2021-                 |
| Description                                                                                    |                                                                                                    |                                                                                                    |                          | <u> </u>                            |
| [SD-Arch-G1] Project - The novel role of reflect onset and progression of ath                  | STAT1 in Vascular Smooth Mus<br>erosclerosis                                                                                                    | cle Cell and Macropha                                                                                       | age common and - spec    | ific transcriptional responses that |
| Phase 3 2 edit<br>05.05.2022 - 30.06.2022<br>@ Qualification criteria<br>D Application history | Recruitment fee<br>100.00 €<br>⊘ pending                                                                                                    | Score                                                                                                    | Qualification status<br> | Decision                            |
| Document entitling to undertake studies                                                        | Diploma of master nr (?) issued o                                                                                                    | n 20.02.2019 by Aachen l                                                                                    | Jniversity of Technology |                                     |
| Additional information                                                                         | <ul> <li>Please provide additional inform.</li> <li>CV and cover letter (filled out)</li> <li>Documents to be attached (t</li> <li>Graduation diploma obtaine</li> <li>Photocopy of passport (filled</li> <li>Proposal of a unique researce</li> </ul> | ation in order to complete<br>illed out)<br>(d outside of Poland (filled<br>out)<br>ch project (filled out) | e registration.<br>out)  |                                     |
|                                                                                                | <ul> <li>Registration form (filled out)</li> </ul>                                                                                                    |                                                                                                    |                          |                                     |
|                                                                                                | 🖹 Docu                                                                                                    | uments and further steps                                                                                    |                          |                                     |